教學意見即時回饋 (Real-time Course Feedback) - 教師端操作流程 For Teacher <sub>實踐大學教務處教學發展一中心製</sub>

CHIEN UNIVERSIT

110.9.30

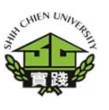

登出

### 教學意見即時回饋 – 教師端操作流程

1.登入校務系統(新)。 Enter Administration System (New)

2. 點選「教務資訊 模組(Academic Affairs Module)」。

3.點選「教務資訊系 統(新版)」。 (Academic Affairs System)

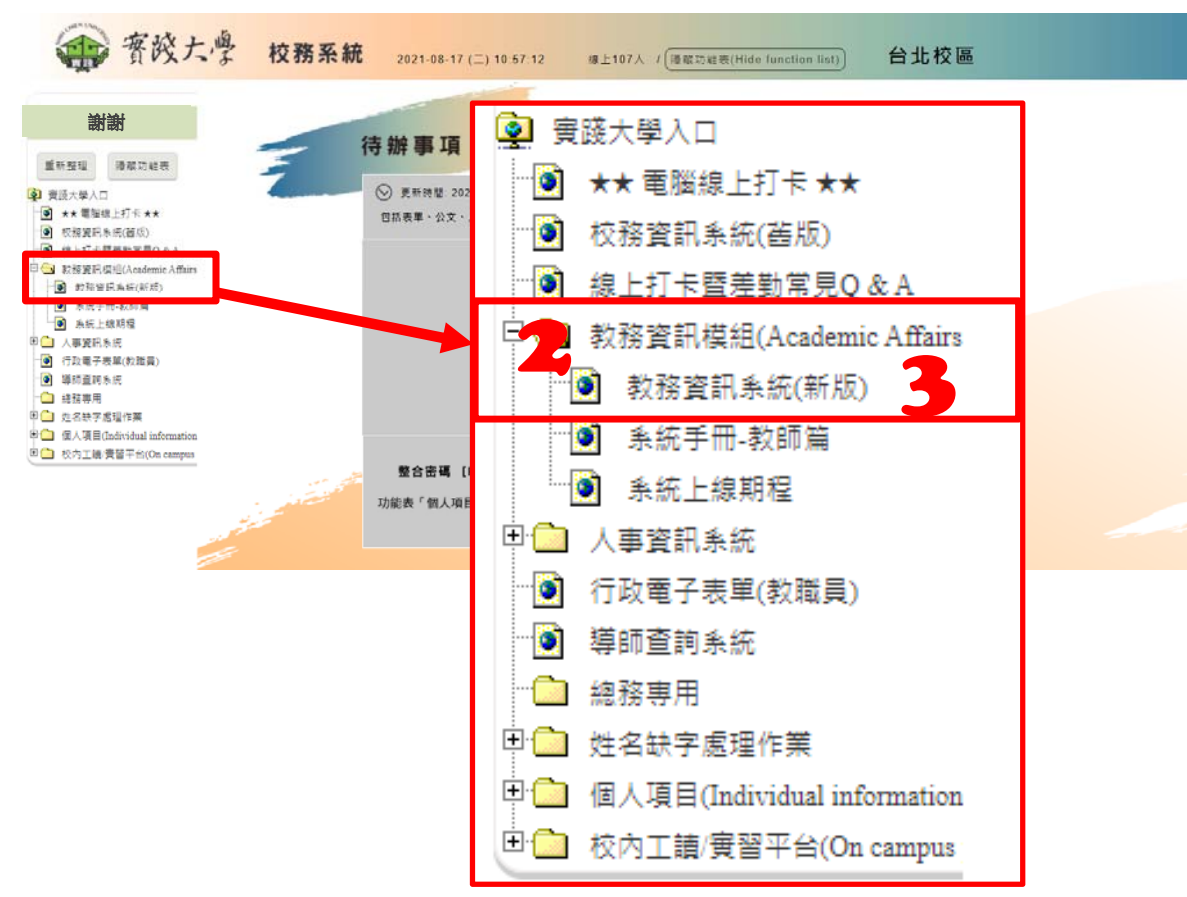

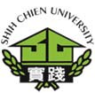

## 教學意見即時回饋 – 教師端操作流程

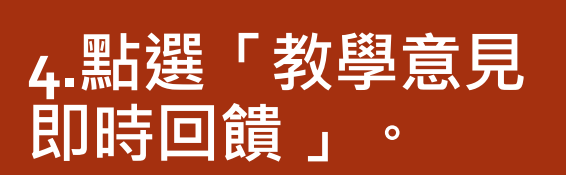

5.選擇「TPo101-教學意見即時回 饋」<sup>。</sup>

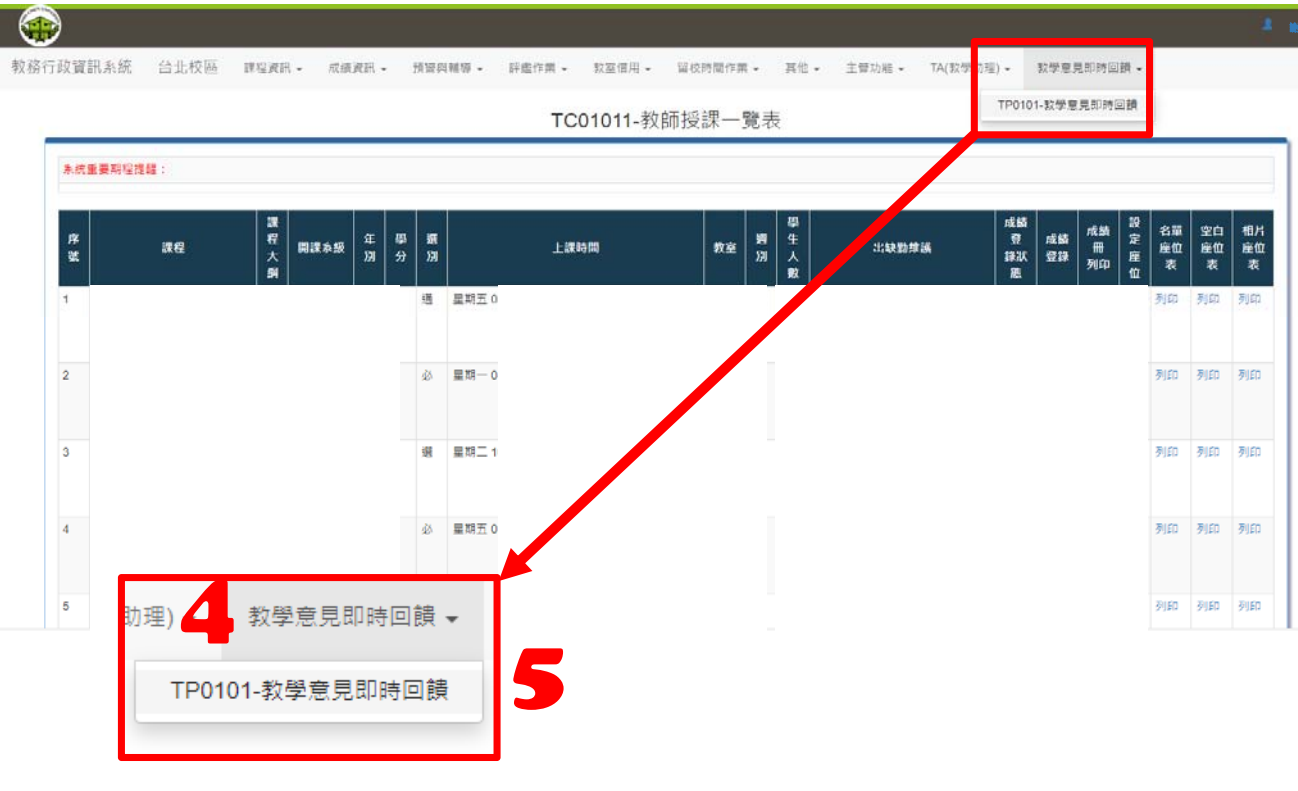

系統開放時間:課程加退選後至登錄成績截止日。

### 教學意見即時回饋 – 教師端操作流程

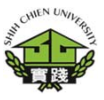

# 6. 點選「意見回 覆 」 <sup>。</sup>

7.點選「編輯」。

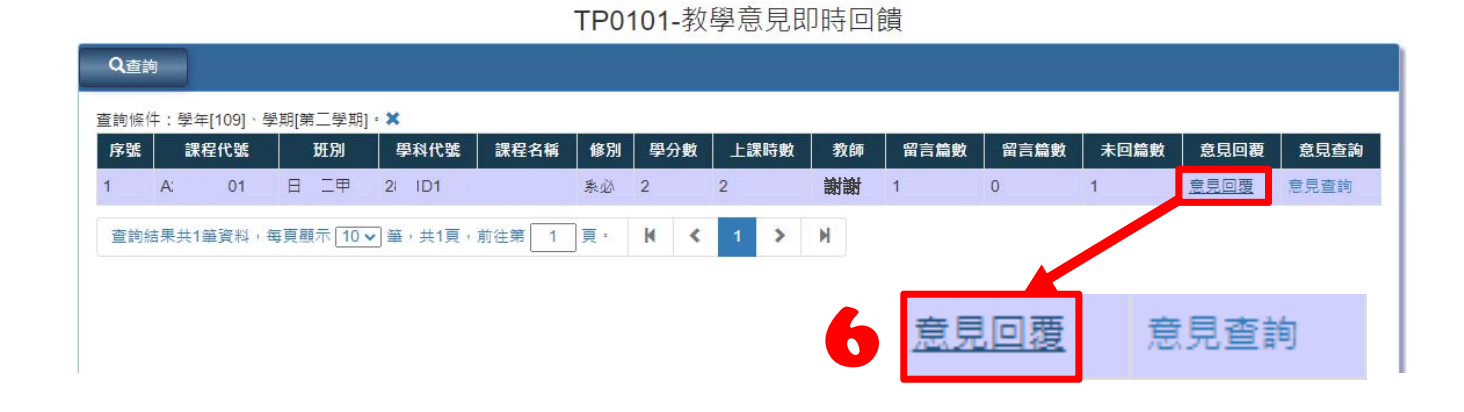

| 學年 | 學期     | 課程代號      | 班別       | 學科代號   | ŧ ŝ            | <b>果程名稱</b>                      | 修別     | 學分數            | 上課時數   | 教師     |
|----|--------|-----------|----------|--------|----------------|----------------------------------|--------|----------------|--------|--------|
| )9 | 2      |           | 日:二甲     | 2 D1   |                |                                  | 条必     |                | 2      | 謝謝     |
| 家號 | 學年  學期 | 這堂課最喜歡的部( | 分? 這堂課最不 | 喜歡的部份? | 對本課程<br>(包含教學均 | 有何具體建議事 <sup>]</sup><br>場地及教學設備) | 頁<br>? | 填寫時間           | 教師回覆內容 | 教師回覆時間 |
| 1  | 109 2  | 老師盡責      | 時間太短     |        | 場地整潔           |                                  | 202    | 21-08-17 16:43 |        |        |

### 教學意見即時回饋 – 教師端操作流程

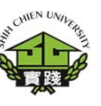

| P01010 | GRD01-教 | 學意見即 | ]時回饋-       | 意見回覆 |      |         |      |         |     |     | ★取消    | ✔存檔 |
|--------|---------|------|-------------|------|------|---------|------|---------|-----|-----|--------|-----|
| 學年     | 學期      | 8    | <b></b> 程代號 |      | 班別   | 學科代號    | 課程名稱 | 修別      | 學分詞 | 敗   | 上課時數   | 教師  |
| 09     | 2       |      |             | 日    | 1甲   | 2 ID1   |      | 条必      |     |     | 2      | 謝詞  |
| 序號     | 修改 ■    | 序號   | 學年          | 學期   | 這堂課  | 最喜歡的部份? | 這堂課最 | 不喜歡的部份? |     |     | 教師回覆內容 |     |
|        |         | 1    | 109         | 2    | 老師盡責 |         | 時間太短 |         |     | 同葉別 | ÷+1    |     |

#### 8.回覆學生意見。 填寫完畢後

#### 9.請按下存檔。

#### 10.教學意見即時 回饋-意見查詢。

| 直韵條件:學年[109]、學期[第二學期]・¥         序號       課程代號       班別       學科代號       課程名稱       修別       學分數       上課時數       教師       留言篇數       留言篇數       未回篇數       意見回覆       意見         1       A       日 二甲       2       D1       条必       2       2       謝謝       1       0       1       意見回覆       意見            直韵結果共1箠資料,每頁顯示 10 > 単,共1頁,前往第       頁,       K       く       1       >       N                                                                                                    | Q查詢                                          |           |       |      |    |     |      |    |      |      |      |      |      |
|----------------------------------------------------------------------------------------------------|----------------------------------------------|-----------|-------|------|----|-----|------|----|------|------|------|------|------|
| 序號       課程代號       班別       學科代號       課程名稱       修別       學分數       上課時數       教師       留言篇數       名回篇數       未回篇數       意見回覆       意見         1       A       日 二甲       2       D1       系必       2       2       謝謝       1       0       1       意見回覆       意見<br><br>                                                                                                    | 查詢條件:學年[109]                                 | 、學期[第二學期] | ×     |      |    |     |      |    |      |      |      |      |      |
| 1       A       日 二甲 2i D1       永必 2       2       謝謝 1       0       1       意見回覆       意見 <ul> <li>             章韵結果共1箠資料,每頁顯示 10 v 筆,共1頁,前往第</li> <li>             日</li> <li>             日</li> <li>             新会</li> <li>             日</li> <li>             日</li></ul> | 序號 課程代號                                      | 班別        | 學科代號  | 課程名稱 | 修別 | 學分數 | 上課時數 | 教師 | 留言篇數 | 留言篇數 | 未回篇數 | 意見回覆 | 意見查詢 |
| 董前結果共1筆資料,每頁顯示10→単,共1頁,前往第 1 頁, K < 1 > K <b>i</b> ○ ○ ○ ○ ○ ○ ○ ○ ○ ○ ○ ○ ○ ○ ○ ○ ○ ○ ○                                                                                                    | 1 A                                          | 日二甲       | 2i D1 |      | 素必 | 2   | 2    | 謝謝 | 1    | 0    | 1    | 意見回覆 | 意見查詢 |
| <u>意見回覆</u> 意見查詢                                                                                                    | 查詢結果共1筆資料,每頁顯示 10 → 華,共1頁,前往第 1 頁。 K < 1 > N |           |       |      |    |     |      |    |      | /    |      |      |      |
| <u>意見回覆</u> 意見查詢                                                                                                    |                                              |           |       |      |    |     |      |    | _    |      |      |      |      |
|                                                                                                    |                                              |           |       |      |    |     |      |    |      | 回覆   | 意    | 見査調  | 旬    |
|                                                                                                    |                                              |           |       |      |    |     |      |    |      |      |      |      |      |
| 10                                                                                                    |                                              |           |       |      |    |     |      |    |      |      |      | 1(   |      |

TP0101-教學意見即時回饋

| TP01 | TP0101GRD02-教學意見即時回饋-意見查詢 |    |                    |       |      |                                     |        |            |      |                          |    |        |
|------|---------------------------|----|--------------------|-------|------|-------------------------------------|--------|------------|------|--------------------------|----|--------|
| 學    | 學年 學期 課程代號                |    | 班別                 | 學科代號  |      | 課程名稱                                | 修別     | 學分數        | 上課時數 |                          | 教師 |        |
| 109  | 2                         | 2  | 2 D1               | 日二甲二二 |      |                                     |        | 必承         |      | 2                        |    | 謝謝     |
| 序號   | 學年                        | 學期 | 這堂課最喜歡的部份? 這堂課最不喜歡 |       | 的部份? | 的部份? 對本課程有何具體建議事項<br>(包含教學場地及教學設備)? |        |            | 填寫時間 | 教師回覆內容                   | 茢  | 文師回覆時間 |
| 1    | 109                       | 2  | 老師盡責               | 場地整潔  |      |                                     | 2021-0 | 8-17 16:43 | 回覆測試 | <b></b> 夏測試 2021-08-17 1 |    |        |

意見查詢畫面視意圖